## *Guía para Dar Aviso de Siniestros en el Portal Somos Corredores*

1.....

Productos Seguros Patrimoniales (ELPA) y Transportes (TRCA - TRIN)

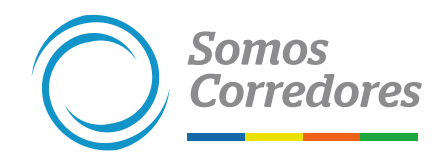

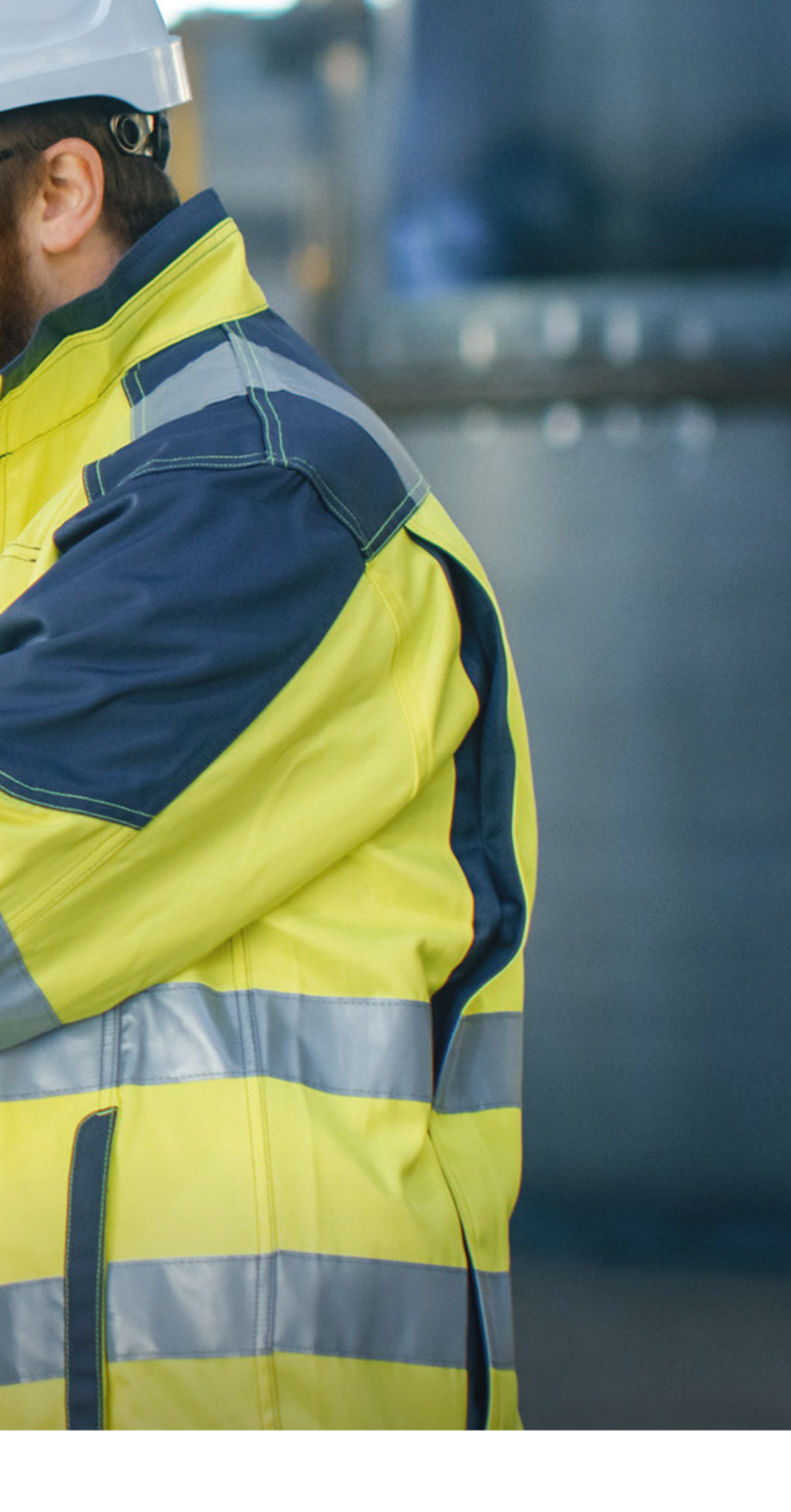

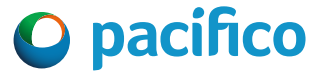

## **Consideraciones**

Podrás dar aviso de siniestros para los productos de Seguros 1 Patrimoniales (ELPA) y Transportes (TRIN y TRCA).

Los archivos adjuntos deben ser legibles y correctos.

3 La fecha del siniestro debe encontrarse dentro de la vigencia de la póliza.

Ejemplo: Si la póliza 1234 tiene 2 vigencias. Vigencia 1 desde el 01/01/2021 al 01/01/2022 (Vigencia Anterior). Vigencia 2 del 01/01/2022 al 01/01/2023 (Vigencia Actual). El siniestro ocurrió el 01/12/2021, se debe registrar en la vigencia 1.

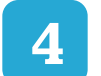

2

Cualquier consulta o impedimento, por favor comunicarse al chat del portal.

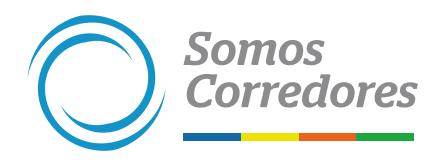

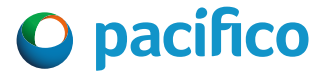

## **Pasos previos**

## **Ingresa al portal Somos Corredores**

Haz clic en Mi Portafolio y luego en la opción Somos Corredores. Digita tu usuario y contraseña.

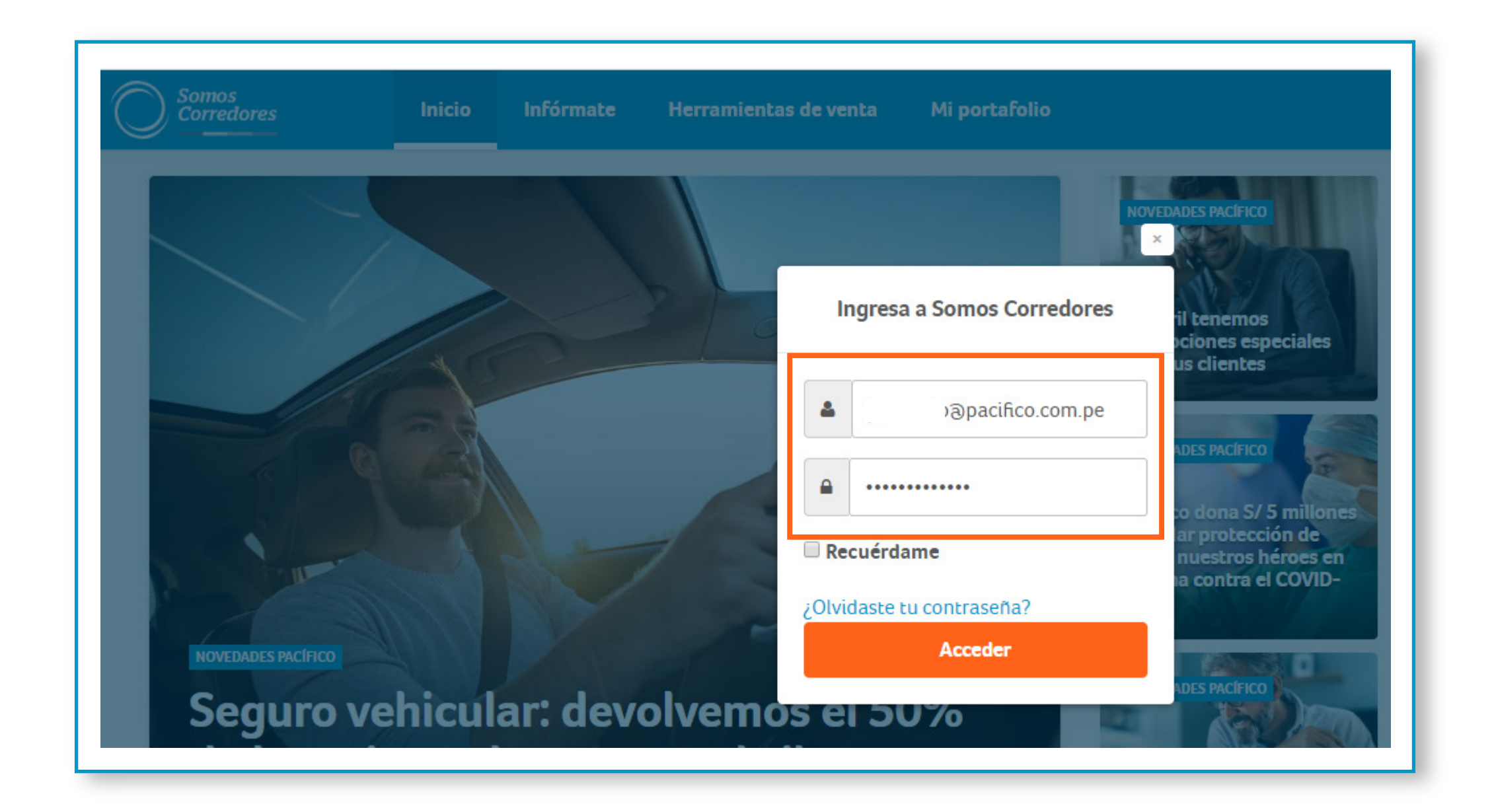

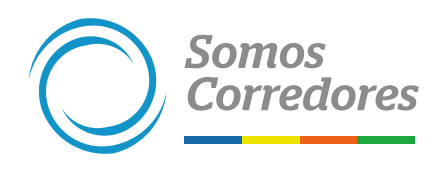

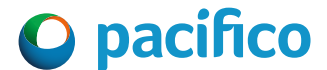

## Ingresa a la póliza siniestrada

- Ingresa al módulo de Pólizas ubicado en el menú superior y busca la póliza reportada como siniestrada.
- Luego, ingresa al número de póliza.

| Inc                | entivos               | Pólizas              | Estados de Cuent                         | a 🗕 Siniestros          | - Clientes - | Comisione             | s - E              | imisión en Línea 🗸          |                              |                             |           |      |
|--------------------|-----------------------|----------------------|------------------------------------------|-------------------------|--------------|-----------------------|--------------------|-----------------------------|------------------------------|-----------------------------|-----------|------|
| Pólizas y          | contra                | atos                 |                                          |                         |              |                       |                    |                             |                              |                             |           |      |
| Filtros \Xi        | N° Póli:              | za / Contrato        | ✓ ej. 123456                             | 7654                    |              | ×                     | ۹                  |                             |                              |                             |           |      |
|                    |                       |                      |                                          |                         |              |                       |                    | ③ Si requieres más          | informació                   | n, descarga el l            | Excel o P | DF   |
| Descargar resultad | los 📥                 | Ver/ ocult           | ar columnas 🗸                            |                         |              |                       |                    | 10 🗙 resultados p           | or página                    | 1 al 10 de 200              | <b>~</b>  | >    |
| Contratante        | $\frac{\Delta}{\Psi}$ | Línea de<br>Negocio  | Producto                                 | N° Poliza /<br>Contrato | Renovación 崇 | Inicio de<br>Vigencia | Fin de<br>Vigencia | Prima Bruta<br>Dolares US\$ | Prima<br>Bruta 🝦<br>Soles S/ | Estado 🍦                    | Situaci   | ón 🌲 |
| CHR HANSEN SA      |                       | Riesgos<br>Generales | Transportes -<br>Pêlizas<br>Individuales | 2825131                 | 0            | 08/02/08              | -                  | -                           | -                            | <ul> <li>Vigente</li> </ul> | Vigente   |      |
| ERPEL PERU SA      |                       | Riesgos<br>Generales | Transportes -<br>Pųlizas<br>Individuales | 779500                  | 0            | 02/02/04              | -                  | -                           | -                            | <ul> <li>Vigente</li> </ul> | Vigente   |      |
| ERPEL PERU SA      |                       | Riesgos<br>Generales | Transportes -<br>Pųlizas<br>Individuales | 784113                  | 0            | 02/03/04              | -                  | -                           | -                            | <ul> <li>Vigente</li> </ul> | Vigente   | 1    |

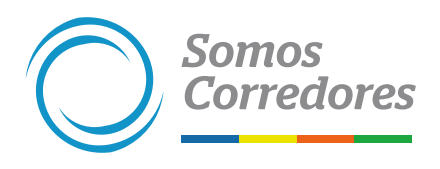

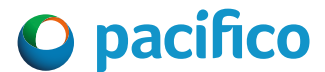

## Dar Aviso del Siniestro

Ingresa a la pestaña "Dar aviso del siniestro".

Completa los datos del **Paso 1:** *Fecha del siniestro, descripción del sinestro, selecciona el* Ramo, Bien, Cobertura y la Causa del siniestro e indica si el siniestro excede al monto y luego haz clic en continuar.

| Faso 1 de 2. Reporte de Silin     | estro                         |   |                                                 |                                                    |                            |
|-----------------------------------|-------------------------------|---|-------------------------------------------------|----------------------------------------------------|----------------------------|
| 03/06/2022                        | <b>m</b>                      |   | La fecha del siniestro<br>dentro de la vigencia | debe estar<br>de la póliza.                        |                            |
| Descripción del siniestro         |                               |   |                                                 |                                                    |                            |
|                                   |                               |   |                                                 |                                                    | 51 de 3000                 |
| Selecciona el ramo                |                               |   |                                                 |                                                    |                            |
| Selecciona el bien                |                               |   | Los campos de Ramo<br>se van actualizando s     | o, Bien, Cobertura y Ca<br>según el producto de la | usa son dinán<br>a póliza. |
| Selecciona la cobertura           |                               |   | Selecciona la causa                             |                                                    |                            |
| Todo Riesgo                       |                               | ~ | Mojadura                                        |                                                    | ~                          |
| ¿Consideras que el monto excede e | l monto de <b>US\$5,000</b> ? |   |                                                 |                                                    |                            |

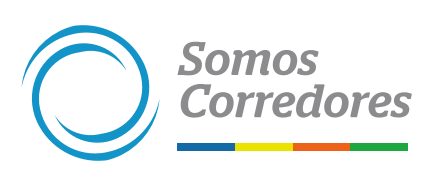

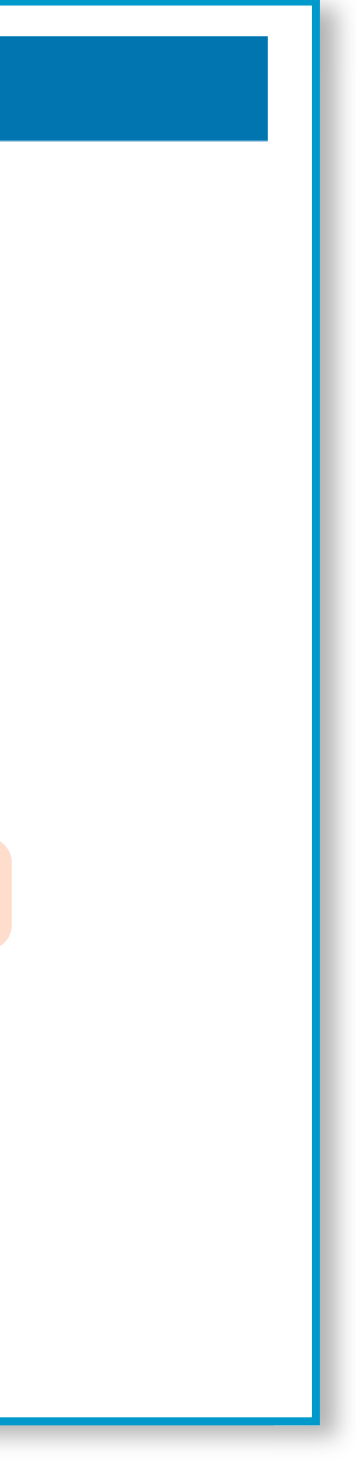

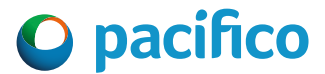

# Registro de Documentos

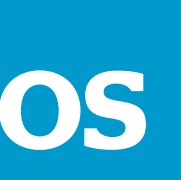

## **Registra los documentos**

Somos

Completa el campo de descripción de los bienes siniestrados.

Verifica los documentos solicitados para el tipo de siniestro.

| Descripción del bien(es) siniestrado(s)  Se dañaron con petróleo 1+ sacos de maíz de primera calidad.  Es importante que estos documentos sean legibles cumplan con los requisitos de peso y extensión sol  |
|----------------------------------------------------------------------------------------------------|
| Los formatos permitidos para adjuntar los documentos son jpg. jpeg. png. doc. docx. xls. xlsx y pdf. El tamaño de cada archivo no debe exceder los<br>5MB. Se debe de adjuntar los documentos uno a la vez. |
| Adjuntar documentos           Adjuntar         Informe de daños (Adjuntar de 1 hasta 2 archivos)                                                                                                    |
| Adjuntar Factura comercial (Adjuntar de 1 hasta 5 archivos)                                                                                                    |
| Adjuntar       Gula de remisión (Adjuntar de 1 hasta 5 archivos)       Los documentos varian según el Ramo, Bien, Cober<br>y Causa seleccionados en la pantalla anterior.                                   |
| Adjuntar     Detalle de la pérdida Plantilla aqui       Adjuntar     Fotos (Adjuntar de 1 hasta 10 archivos)                                                                                                |
| ¿Tienes pendiente el adjuntar algún otro documento para este siniestro?                                                                                                    |
| Quiero agregar un correo adicional para el envío de la copia del endoso resuelto                                                                                                    |
| Declaro estar actuando en nombre y en representación de mi cliente de acuerdo con sus instrucciones y con las facultades conferidas en la carta de nombramiento.                                            |

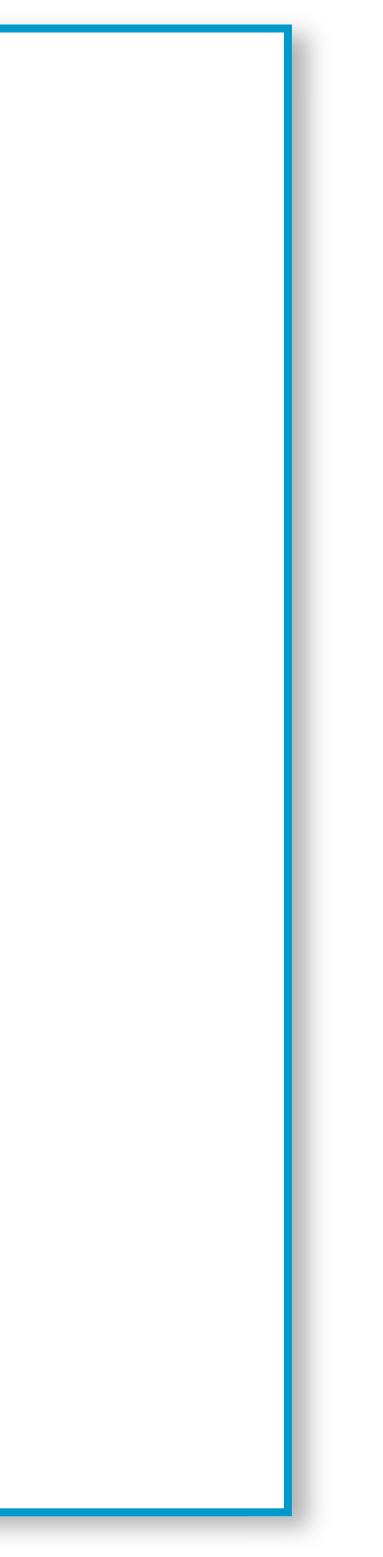

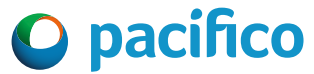

## **Adjunta los documentos (Documentos completos)**

Adjunta los documentos solicitados.

Somos

✓ Luego haz clic en **"Dar aviso del siniestro"**.

| Paso 2 de 2: Registro      | ) de documentos                          |                                |                                      |                     |                           |          |
|----------------------------|------------------------------------------|--------------------------------|--------------------------------------|---------------------|---------------------------|----------|
| Descripción del bien(es) s | iniestrado(s)                            |                                |                                      |                     |                           |          |
| Se dañaron con petróle     | o 14 sacos de maíz de primera calidad.   |                                |                                      |                     |                           |          |
|                            |                                          |                                |                                      | 61.41.3000          |                           |          |
| Los formatos permitido     | is para adjuntar los documentos son jo   | a jpea pna doc docx xls xl     | sxypdf. El tamaño de cada archivo    | no debe exceder los |                           |          |
| 5MB. Se debe de adjunt     | ar los documentos uno a la vez.          |                                |                                      |                     |                           |          |
| Adjuntar documentos        |                                          | 1                              |                                      |                     |                           |          |
| Adjuntar                   | 9862.48_CARpdFX                          |                                |                                      |                     |                           |          |
|                            | 232243 CARpdFX                           |                                |                                      |                     |                           |          |
| Adjuncar                   |                                          |                                |                                      | Es importar         | nte que estos documen     | tos sea: |
| Adjuntar                   | 8830586_CApdFX                           |                                |                                      | cumplan co          | on los requisitos de pese | o y exte |
|                            | Datalla da vizv¥                         |                                |                                      |                     |                           |          |
| Adjuntar                   | Detaile detisk A                         |                                |                                      |                     |                           |          |
| Adjuntar                   | 36251_CARTpdF X                          |                                |                                      |                     |                           |          |
|                            |                                          |                                |                                      |                     |                           |          |
| ¿Tienes pendiente el adju  | ntar algún otro documento para este s    | siniestro?                     |                                      | Recuerda se         | eleccionar esta casilla   |          |
|                            |                                          |                                |                                      | ue uocuine.         | intación compieta.        |          |
| Quiero agregar un o        | correo adicional para el envío de la cop | sia del endoso resuelto        |                                      |                     |                           |          |
| Declaro estar actua        | indo en nombre y en representación de    | e mi cliente de acuerdo con si | us instrucciones y con las facultade | s conferidas en la  |                           |          |
| - carca de homoram         | ento.                                    |                                |                                      |                     |                           |          |
|                            |                                          | Dar aviso del siniestro        |                                      |                     |                           |          |

idos.

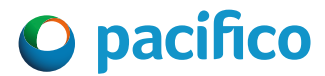

### **Adjunta los documentos (Documentos incompletos)**

Si no cuentas con alguno o todos los documentos solicitados marca **"Sí"** tengo pendiente adjuntar documentos.

| Paso 2 de 2: Registr                            | o de documento                             | 5                                    |                              |                                           |                  |                 |          |
|-------------------------------------------------|--------------------------------------------|--------------------------------------|------------------------------|-------------------------------------------|------------------|-----------------|----------|
| Descripción del bien(es)                        | siniestrado(s)                             |                                      |                              |                                           |                  |                 |          |
| Se dañaron con petróle                          | eo 14 sacos de maiz                        | de primera calidad.                  |                              |                                           |                  |                 |          |
|                                                 |                                            |                                      |                              |                                           |                  |                 |          |
|                                                 |                                            |                                      |                              |                                           | 61 de 3000       |                 |          |
| Los formatos permitido<br>5MB. Se debe de adjun | os para adjuntar los<br>tar los documentos | documentos son jpg.<br>uno a la vez. | jpeg, png, doc, docx, xls, x | lsxy pdf. El tamaño de cada archivo no    | debe exceder los |                 |          |
| Adjuntar documentor                             |                                            |                                      |                              |                                           |                  |                 |          |
| - agenter excernences                           | 986248 CA                                  | ndFX                                 |                              |                                           |                  | Para continua   | rconel   |
| Adjuntar                                        | 100000_000                                 | - park                               |                              |                                           |                  | evaluación tie  | enes du  |
| Adjuntar                                        | Factura comer                              | cial (Adjuntar de 1 ha               | sta 5 archivos)              |                                           |                  | documentos f    | altantes |
|                                                 |                                            |                                      |                              |                                           |                  | siniestrosrrg   | g@pacif  |
| Adjuntar                                        | <ul> <li>Guía de remisi</li> </ul>         | ón (Adjuntar de 1 has                | ta 5 archivos)               |                                           |                  | con el asunto   | 'Docum   |
|                                                 |                                            |                                      |                              |                                           |                  | pendiente (nú   | mero de  |
| Adjuntar                                        | Oetalle de la p                            | érdida Plantilla aqui                |                              |                                           |                  | (fecha de sinie | stro)".  |
|                                                 |                                            |                                      |                              |                                           |                  |                 |          |
| Adjuntar                                        | Fotos (Adjunta                             | r de 1 hasta 10 archu                | /05)                         |                                           |                  | Ejemplo: Docu   | imenta   |
|                                                 |                                            |                                      |                              |                                           |                  | (póliza 373446  | )(fecha  |
| ¿Tienes pendiente el adju                       | untar algún otro doc                       | umento para este sin                 | iestro?                      |                                           |                  |                 |          |
|                                                 |                                            |                                      |                              |                                           |                  |                 |          |
| Para que continuar con                          | el proceso de evalus                       | ición, tienes enviar lo              | s documentos faltantes a     | l correo de siniestrosrrgg⊗pacifico.com   | .pe              |                 |          |
| Duiero agregar un                               | correo adicional na                        | a el envío de la conia               | del endoso resuelto          |                                           |                  |                 |          |
| Dealers and a                                   |                                            |                                      | i slanta da conseda a        |                                           | - Facilian an Is |                 |          |
| Declaro estar actu                              | ando en nombre y er                        | n representación de n                | ni cliente de acuerdo con s  | sus instrucciones y con las facultades or | interidas en la  |                 |          |

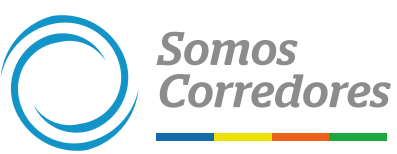

o de r los ceo **m.pe** ón a) y

ndiente 2022).

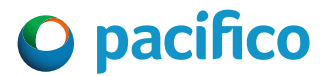

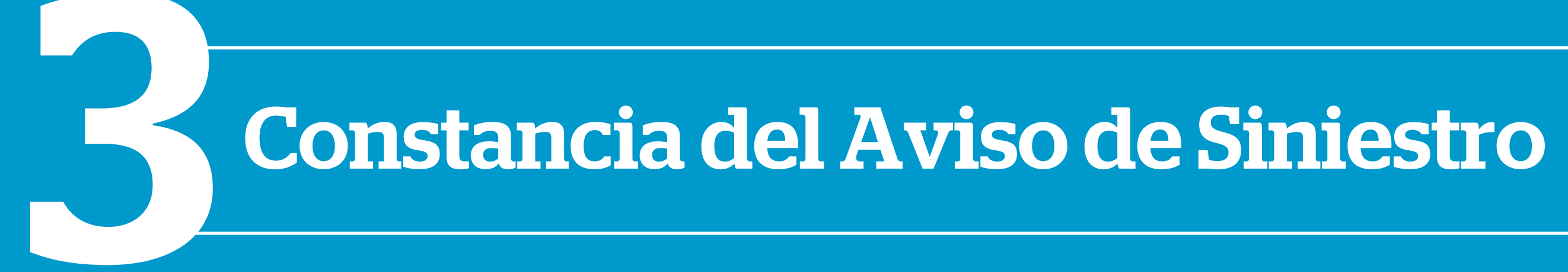

### **Constancia del Aviso de Siniestro**

Te saldrá un Pop Up con la indicación de registro exitoso.

Te llegará un correo con el detalle del siniestro y el tiempo estimado en que un especialista se contactará contigo para indicarte los siguientes pasos en la evaluación del siniestro.

| ×<br>Su solicitud fue ingresada                                                                                                    | Te saldrá este mensaje cu<br>solicitud se registre de for | ando tu<br>rma correcta.                                                                                                    |
|----------------------------------------------------------------------------------------------------|-----------------------------------------------------------|----------------------------------------------------------------------------------------------------|
| exitosamente<br>Recibimos tu aviso de siniestro y te<br>daremos una respuesta vía correo<br>electrónico dentro de las siguientes 2.4<br>horas<br>Aceptar |                                                           |                                                                                                    |
| El correo llega                                                                                                    | rá al email con el cual<br>tal Somos Corredores           | Estimado Socio de Negocios,<br>Te confirmamos que hemos recibido el aviso del siniestro de Trans<br>de la póliza № 2858793.<br>Este siniestro será atendido por el Servicio Express de Liquid<br>Seguros. En los próximos 2 días nos comunicaremos contigo con<br>proceso. |
|                                                                                                    |                                                           | Somos Corredores                                                                                                    |

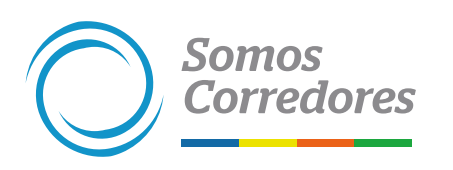

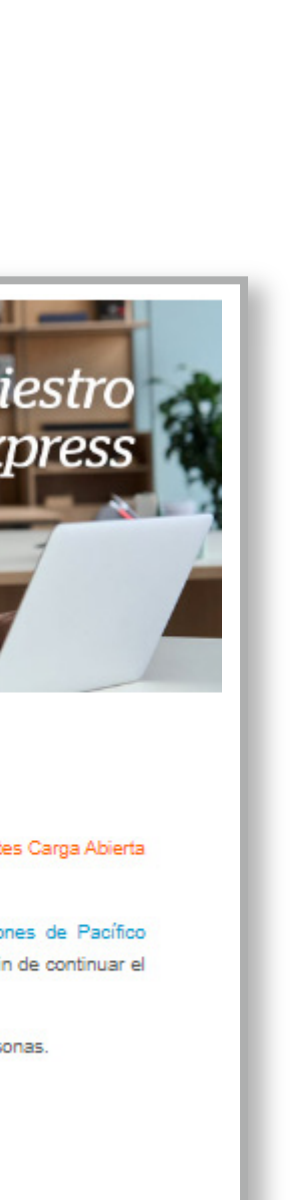

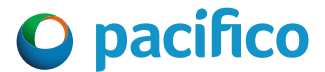